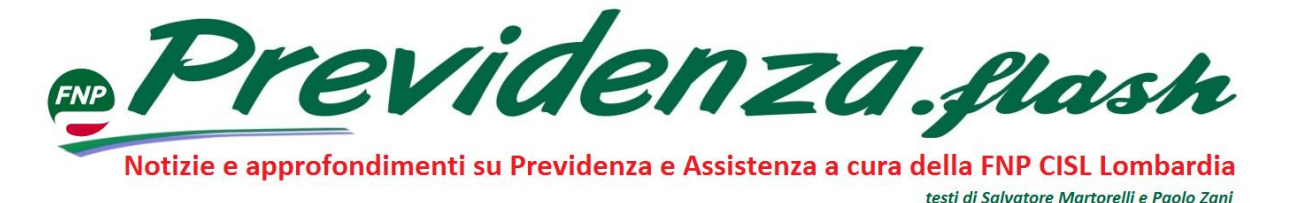

# Certificati anagrafici on line ... da casa propria.

Dal 15 novembre 2021 l'ANPR (Anagrafe Nazionale Popolazione Residente) ha messo a disposizione di tutti i cittadini italiani anche residenti all'estero un servizio on line per il rilascio di molte certificazioni anagrafiche.

In questo numero di Previdenza Flash tutto quello che c'è da sapere per usufruire di questo importante servizio.

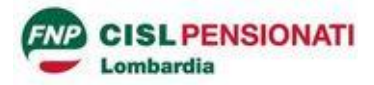

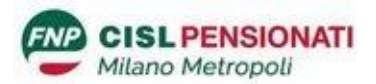

# <u>Certificati on line</u>

Dal 15 novembre 2021 è possibile scaricare e stampare certificazioni anagrafiche direttamente da casa propria senza doversi necessariamente recare agli uffici dell'anagrafe comunale.

#### Quali certificati sono scaricabili?

Cittadino residente in Italia può richiedere i seguenti certificati:

- cittadinanza
- esistenza in vita
- famiglia
- famiglia aire
- famiglia con rapporti di parentela
- matrimonio anagrafico
- morte anagrafico
- nascita anagrafico
- residenza
- residenza aire
- stato civile
- stato libero
- unione civile anagrafico

e i certificati cumulativi di:

- famiglia e residenza
- famiglia, residenza e stato civile
- nascita, residenza e cittadinanza
- residenza e cittadinanza
- residenza, cittadinanza e stato civile

#### Cittadino residente all'estero (AIRE) può richiedere i seguenti certificati:

- Cittadinanza
- Matrimonio
- Nascita
- Residenza AIRE
- Stato di famiglia AIRE
- Anagrafico di unione civile
- Contratto di convivenza

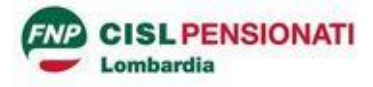

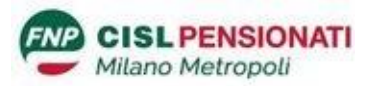

# Come si fa?

Semplicissimo!!

Ci si collega al seguente sito

https://www.anagrafenazionale.interno.it/servizi-al-cittadino/

Comparirà la seguente maschera

Se ci si collega con SPID:

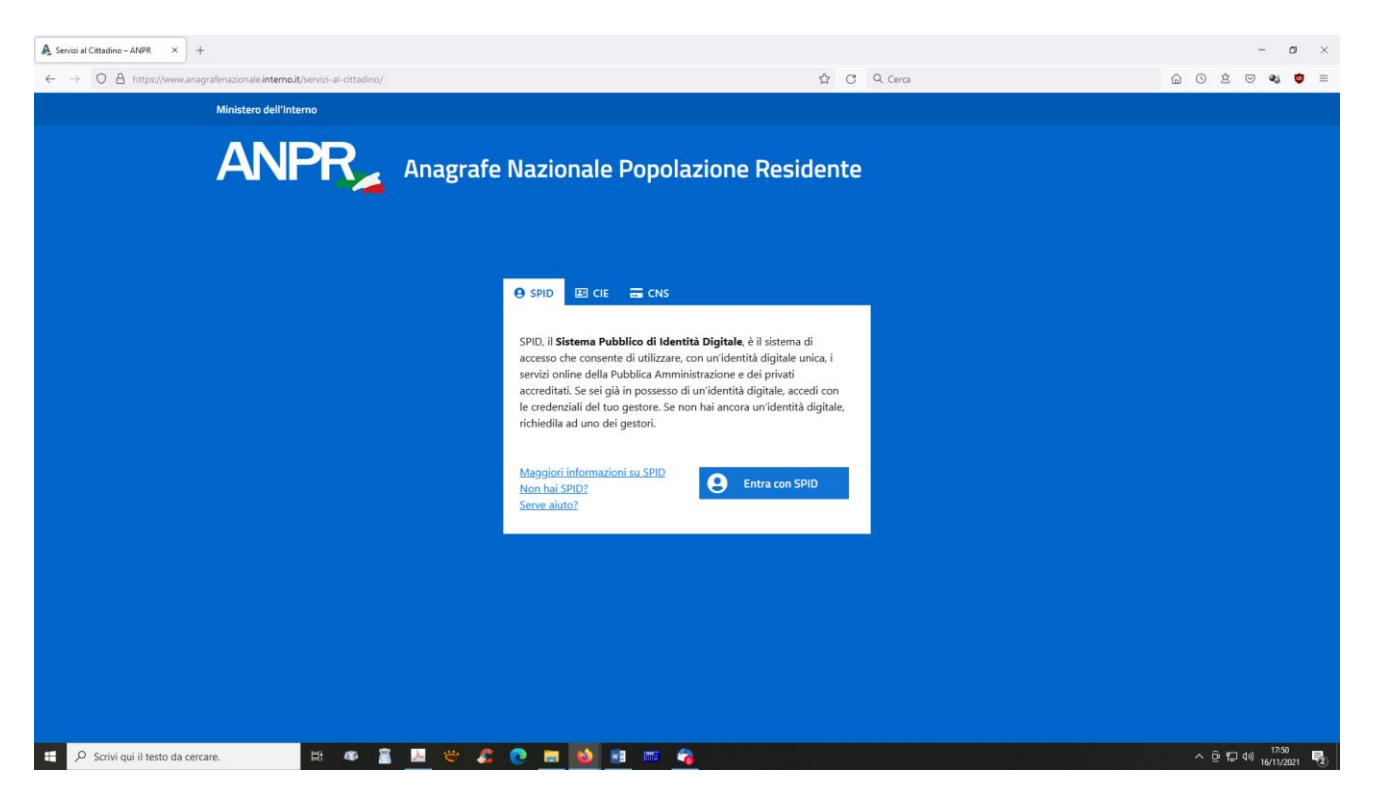

Si segue la procedura per l'autenticazione tramite SPID

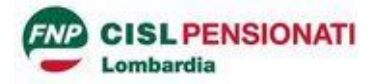

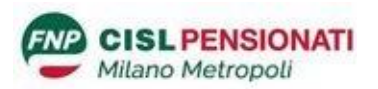

# Se ci si collega con CIE (Carta identità elettronica)

Modalità di collegamento

- "Desktop" l'accesso al servizio avviene mediante un computer a cui è collegato un lettore di smart card contactless per la lettura della CIE. Per abilitare il funzionamento della CIE sul proprio computer è necessario installare prima il "<u>Software CIE</u>";
- "Mobile" l'utente accede al servizio mediante uno smartphone dotato di interfaccia NFC e dell'app <u>"Cie ID"</u> e con lo stesso effettua la lettura della CIE;
- "Desktop con smartphone" l'accesso al servizio avviene da computer e per la lettura della CIE, in luogo del lettore di smart card contactless, l'utente utilizza il proprio smartphone dotato di interfaccia NFC e dell'app "<u>Cie ID</u>".

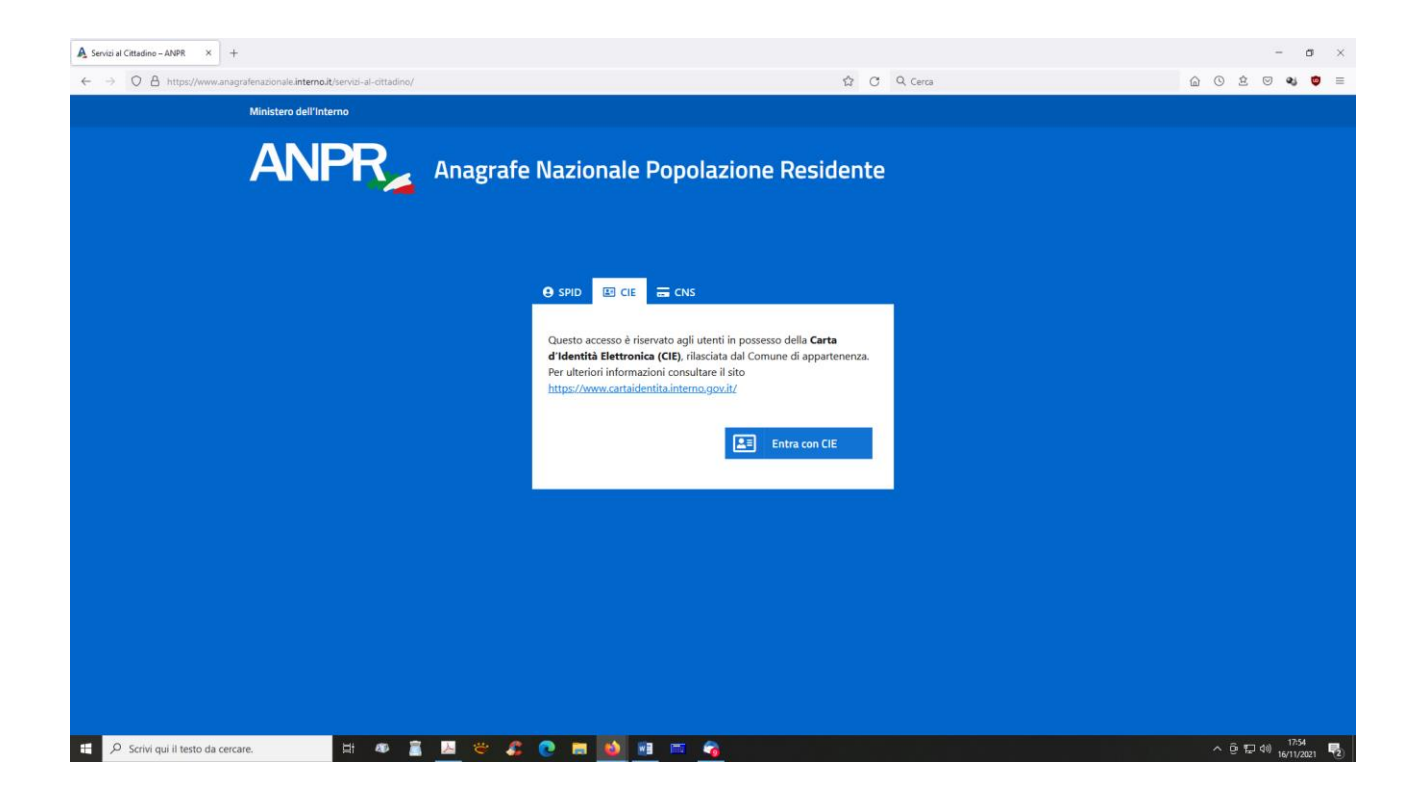

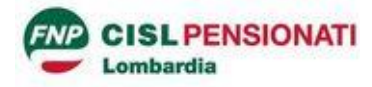

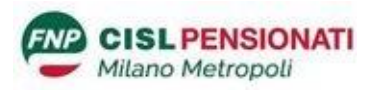

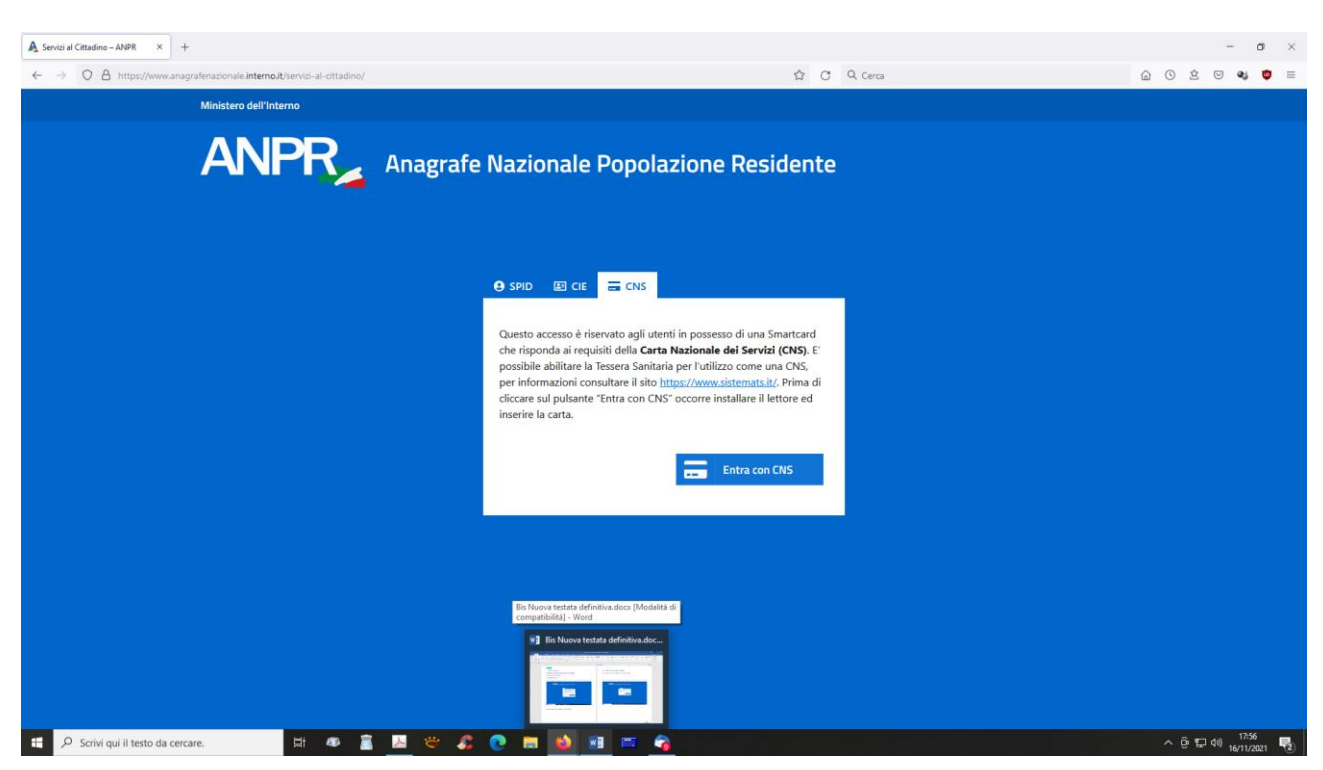

Se ci si collega con CNS (Carta Nazionale dei servizi – Carta sanitaria)

Serve un lettore di carta, il codice PIN (rilasciato dagli uffici regionali o dalle ASST) e poi si segue la procedura.

Una volta autenticati si apre una semplice procedura che permette di scaricare e stampare le certificazioni richieste.

Le certificazioni rilasciate on line, a differenza di quelle richieste allo sportello, sono esenti da marca da bollo, almeno per il momento.

# <u>Richiesta per familiari</u>

E' possibile fare richiesta di certificati anche per i familiari. La procedura indicherà per quali familiari sia possibile fare richiesta.

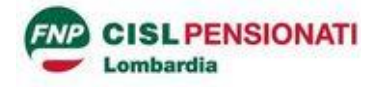

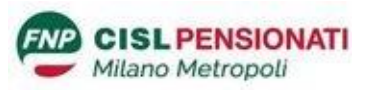

## Modello autocertificazione

In alcuni casi è possibile autocertificare il proprio stato.

Il sito, una volta autenticati, offre la possibilità di visualizzare i propri dati così come registrati all'anagrafe ed eventualmente chiederne la rettifica e di stampare un'autocertificazione che li contenga tutti o in parte, è comunque un documento un po' più "autorevole" di quello che si potrebbe ottenere scrivendoselo da soli.

| Seleziona quali dati vuoi stampare nell'autocertificazione.                                                   |                                                                                                    |              |                   |  |  |  |  |
|----------------------------------------------------------------------------------------------------|----------------------------------------------------------------------------------------------------|--------------|-------------------|--|--|--|--|
| Se non si effettua alcuna modifica alla seguente selezione dei dati, l'autocertificazione li conter<br>tutti. |                                                                                                    |              |                   |  |  |  |  |
| Nas                                                                                                    | scita                                                                                                    | Stato civile | Cittadinanza      |  |  |  |  |
| 🗹 Fan                                                                                                    | niglia anagrafica                                                                                                    | 🗹 Residenza  | Esistenza in vita |  |  |  |  |
| 0                                                                                                    | Se il comune ha comunicato gli estremi del documento, saranno precompilati (o gli estremi della carta identità o gli estremi del passaporto) altrimenti sarà possibile inserirli autonomamente nella stampa dell'autocertificazione. In questo caso e' possibile inserire anche solo uno degli estremi del documento (o il numero della carta identità o il numero passaporto). |              |                   |  |  |  |  |
|                                                                                                    | Inserisci gli estremi del documento di identità                                                                                                    |              |                   |  |  |  |  |
| Note:                                                                                                    | Note:                                                                                                    |              |                   |  |  |  |  |
|                                                                                                    |                                                                                                    |              |                   |  |  |  |  |
|                                                                                                    |                                                                                                    |              |                   |  |  |  |  |

# Qui di seguito il manuale operativo dell'ANPR

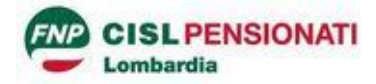

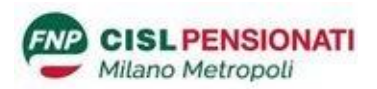

**CERTIFICATI ON LINE** 

# GUIDA OPERATIVA PER I CITTADINI

## INDICE

| 1.  | CERTIFICA | ATI ON LINE                            | 2  |
|-----|-----------|----------------------------------------|----|
| 1.1 | RICHIEDI  | UN CERTIFICATO PER TE STESSO           | 3  |
|     | 1.1.1     | SELEZIONA IL CERTIFICATO DA RICHIEDERE | 4  |
|     | 1.1.2     | SELEZIONA IL TIPO DI CERTIFICATO       | 6  |
|     | 1.1.3     | SELEZIONA LA LINGUA                    | 6  |
|     | 1.1.4     | Scegli le modalità di ricezione        | 7  |
|     | 1.1.5     | ΑΝΤΕΡRIMA                              | 7  |
|     | 1.1.6     | OTTIENI CERTIFICATO                    | 8  |
| 1.2 | RICHIEDI  | UN CERTIFICATO PER LA TUA FAMIGLIA     | 9  |
|     | 1.2.1     | Seleziona Soggetto                     | 10 |

#### 1. CERTIFICATI ON LINE

Se sei un cittadino residente in Italia oppure un cittadino residente all'estero puoi richiedere un certificato per te stesso o per un componente (ancora in vita) della tua famiglia anagrafica.

Nel caso in cui, invece di far parte di una famiglia anagrafica, appartieni ad una "Convivenza", per esempio ad una Casa di Riposo, ad una Casa famiglia, ad un Istituto religioso, ecc.., puoi richiedere i certificati solo per te stesso.

Per tutti gli altri casi, come per esempio la richiesta di un certificato per terzi o la richiesta di un certificato da parte di un "Tutore legale", ecc., devi rivolgerti allo sportello del tuo comune di competenza.

Prima di procedere con la richiesta di un certificato ti chiediamo di confermare le seguenti informazioni per presa visione:

- puoi richiedere certificati per te stesso o per i componenti ancora in vita della tua famiglia anagrafica;
- se hai bisogno di un certificato storico, dovrai rivolgerti allo sportello del tuo comune di residenza o di iscrizione AIRE (se residente all'estero).

| Richiedi un                                                                     | certificato                                                                                                    |
|---------------------------------------------------------------------------------|----------------------------------------------------------------------------------------------------|
| In questa sezione puoi<br>Se hai bisogno di un ce<br>I certificati anagrafici e | richiedere i certificati per te stesso o per un componente della tua famiglia anagrafica.<br>rtificato storico, dovrai rivolgerti allo sportello del tuo comune di residenza o di iscrizione AIRE (se residente all'estero).<br>nessi hanno validità tre mesi dalla data di rilascio ai sensi dell'articolo 33, comma 3, del D.P.R. n 223 del 1989. |
| Per maggiori dettagli p                                                         | uoi consultare la Guida alla richiesta - pdf 🗹.                                                                                                    |
| Per proseguire, spu                                                             | ntare la casella per confermare di aver letto le informazioni.                                                                                                    |

I certificati hanno una validità di tre mesi, quindi potrai scaricare i certificati precedentemente emessi e non ancora scaduti selezionando l'apposito tasto.

| Certificati richiesti    |                                     |                 |            |                |        |
|--------------------------|-------------------------------------|-----------------|------------|----------------|--------|
| Ricerca certificati      | ana are mesi, pertanto saranno visa |                 |            |                | ^      |
| Da (gg/mm/aaaa):         | A (gg/mm/aaaa):                     |                 |            |                |        |
| 26/07/2021               | <b>a</b> 25/10/2021                 |                 |            |                |        |
|                          |                                     | Cerca           |            |                |        |
|                          |                                     |                 |            |                |        |
| Tipologia                | Richiedente                         | Intestatario    | Protocollo | Data emissione | Azioni |
| ANAGRAFICO DI MATRIMONIO | Giordan Ginevra                     | Giordan Ginevra | 435402     | 25/10/2021     | 2      |
|                          |                                     |                 |            |                |        |

## 1.1 RICHIEDI UN CERTIFICATO PER TE STESSO

Selezionando il tasto "Richiedi per te stesso", puoi richiedere l'emissione di uno o più certificati solo per te stesso.

| Richiedi u                                                     | n certificato                                                                                                    |
|----------------------------------------------------------------|----------------------------------------------------------------------------------------------------|
| In questa sezione<br>Se hai bisogno di<br>I certificati anagra | ouoi richiedere i certificati per te stesso o per un componente della tua famiglia anagrafica.<br>un certificato storico, dovrai rivolgerti allo sportello dei tuo comune di residenza o di iscrizione AIRE (se residente all'estero)<br>ici emessi hanno validità tre mesi dalla data di rilascio ai sensi dell'articolo 33, comma 3, del D.P.R. n 223 del 1989. |
| Per maggiori detta                                             | gli puoi consultare la <u>Guida alla richiesta - pdf</u> 💋.                                                                                                    |
| Per proseguire                                                 | spuntare la casella per confermare di aver letto le informazioni.                                                                                                    |

Il sistema ti propone la scelta delle informazioni di seguito elencate **necessarie** all'emissione del certificato:

- Seleziona il certificato da richiedere
- Seleziona il tipo di certificato
- Seleziona la seconda lingua
- Scegli la modalità di ricezione

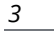

#### **1.1.1** SELEZIONA IL CERTIFICATO DA RICHIEDERE

Seleziona il certificato da richiedere Puoi selezionare uno o più certificati, tra quelli proposti, che si riferiscono alla tua situazione anagrafica. In caso di scelta di più certificati (certificato contestuale), la combinazioni possibili sono suggerite dal sistema.

Se sei un cittadino residente in Italia l'elenco dei certificati che puoi richiedere è il seguente:

- Anagrafico di nascita
- Anagrafico di matrimonio
- di Cittadinanza
- di Esistenza in vita
- di Residenza
- di Stato civile
- di Stato di famiglia
- di Stato di famiglia e di stato civile
- di Residenza in convivenza
- di Stato di famiglia con rapporti di parentela
- di Stato libero
- Anagrafico di Unione Civile
- di Contratto di Convivenza

L'elenco è personalizzato sulla base dei tuoi dati anagrafici presenti nella base dati "Anagrafe Nazionale della Popolazione Residente" (ANPR) così come registrati dal comune di competenza; di seguito alcuni esempi:

 se sei celibe/nubile, nell'elenco proposto non troverai il certificato Anagrafico di matrimonio

| Certificato                                    |
|------------------------------------------------|
| ANAGRAFICO DI NASCITA                          |
| 🗋 DI CITTADINANZA                              |
| 🗋 DI ESISTENZA IN VITA                         |
| DI RESIDENZA                                   |
| 🗋 di stato di famiglia                         |
| DI STATO DI FAMIGLIA E DI STATO CIVILE         |
| DI STATO DI FAMIGLIA CON RAPPORTI DI PARENTELA |

- se sei unito/a civilmente, troverai il certificato Anagrafico di unione civile

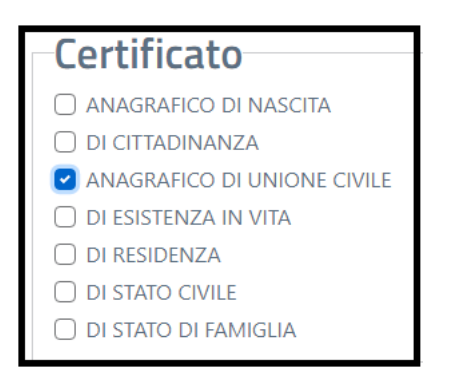

Se sei un cittadino residente all'estero (iscritto all'Anagrafe degli Italiani residenti all'estero AIRE) l'elenco dei certificati che puoi richiedere è il seguente:

- Anagrafico di nascita
- Anagrafico di matrimonio
- di Cittadinanza
- di Residenza AIRE
- di Stato di famiglia AIRE
- Anagrafico di Unione Civile
- di Contratto di Convivenza

Puoi richiedere il certificato Anagrafico di matrimonio o Anagrafico di unione civile o di Contrato di convivenza soltanto se il tuo legame è stato registrato in Italia **prima** del tuo espatrio.

È possibile richiedere un certificato contestuale, che è un unico documento nel quale sono raggruppate più certificazioni anagrafiche riferite alla stessa persona; per questo tipo di certificato ci sono alcune restrizioni; il sistema ti guiderà nelle possibili combinazioni impedendoti di selezionare la combinazione non corretta. Ti informiamo che il tuo Comune di competenza ha facoltà, per alcune situazioni particolari, di restringere la "certificabilità" dei tuoi dati anagrafici o di negarla completamente; nel primo caso puoi richiedere soltanto il certificato di residenza e quello di stato di famiglia nel secondo caso non puoi richiedere alcun certificato.

Per maggiori informazioni sulla "certificabilità" dei tuoi dati anagrafici, ti invitiamo a contattare il tuo Comune di competenza.

#### **1.1.2** SELEZIONA IL TIPO DI CERTIFICATO

Puoi richiedere il certificato in carta libera

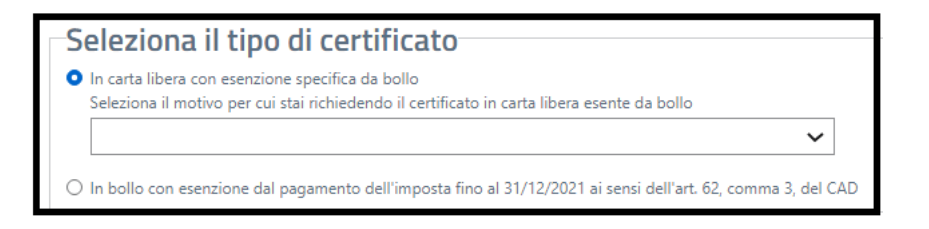

specificando il motivo della richiesta scegliendolo tra quelli presenti nella tendina

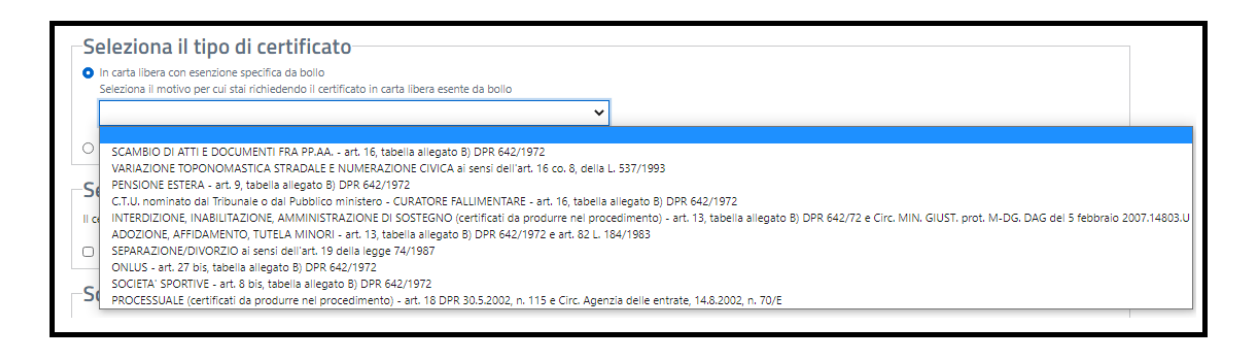

In alternativa alla carta libera puoi richiedere il certificato in bollo;

ricorda che fino al 31 dicembre 2021 non è previsto il pagamento dell'imposta di bollo per i certificati emessi dal Portale ANPR.

| Seleziona il tipo di certificato                                                                                                    |  |  |  |  |  |
|----------------------------------------------------------------------------------------------------|--|--|--|--|--|
| <ul> <li>In carta libera con esencione specifica da bollo</li> <li>Seleziona il motivo per cui staj ichiedendo il certificato in carta libera esente da bollo.</li> </ul> |  |  |  |  |  |
|                                                                                                    |  |  |  |  |  |
| 🧿 In bollo con esenzione dal pagamento dell'imposta fino al 31/12/2021 ai sensi dell'art. 62, comma 3, del CAE                                                            |  |  |  |  |  |

#### 1.1.3 SELEZIONA LA LINGUA

Se sei residente in un Comune bilingue, puoi scegliere la seconda lingua di emissione per il tuo certificato.

Questa è l'unica sezione **non obbligatoria**. Se non effettui alcuna scelta il certificato è emesso in lingua italiana.

| Seleziona la seconda lingua                                                                                |
|----------------------------------------------------------------------------------------------------|
|                                                                                                    |
| Il certificato viene emesso il lingua italiana, qualora lo desideri puoi selezionare la lingua aggiuntiva. |
| Tedesco                                                                                                    |

#### **1.1.4** Scegli LE MODALITÀ DI RICEZIONE

Puoi scegliere di scaricare il certificato e/o di riceverlo via mail all'indirizzo di posta elettronica indicato in sede di registrazione dei dati nel tuo Profilo; puoi selezionare entrambe le modalità di ricezione oppure almeno una delle due.

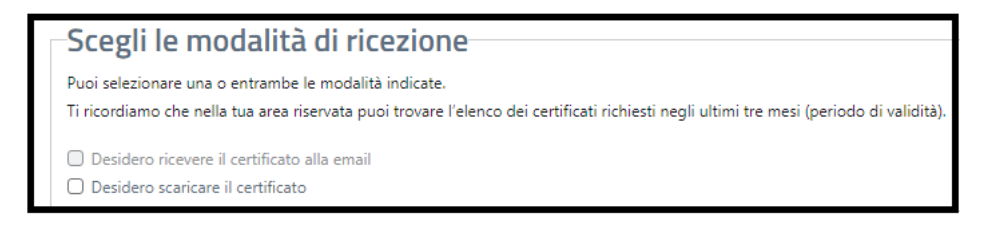

Se hai scelto di ricevere il certificato via mail all'indirizzo di posta elettronica, lo stesso ti è proposto in visualizzazione per consentirti di verificarne la correttezza e la validità ed in caso contrario di procedere con la correzione o l'aggiornamento dell'indirizzo di posta elettronica nella sezione del tuo Profilo.

Se non hai indicato un indirizzo di posta elettronica in sede di registrazione dei tuoi dati nella sezione del tuo Profilo non ti è consentito selezionare la ricezione del certificato via mail.

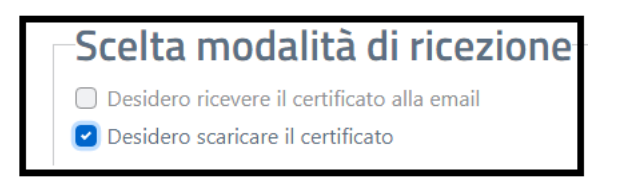

#### 1.1.5 ANTEPRIMA

Prima di scaricare il certificato ed eventualmente richiedere di riceverlo via mail all'indirizzo di posta elettronica devi visualizzare l'"Anteprima".

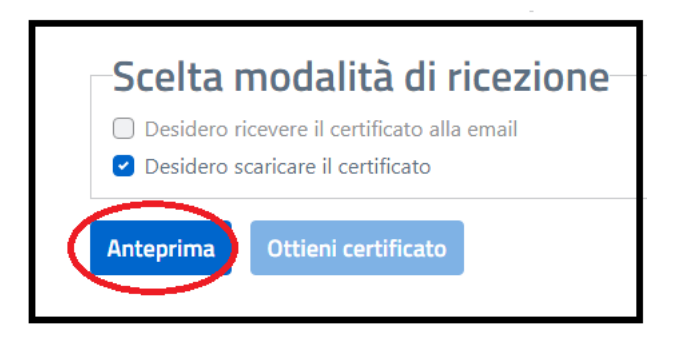

L'Anteprima del certificato non ha validità legale e serve soltanto per verificare i dati.

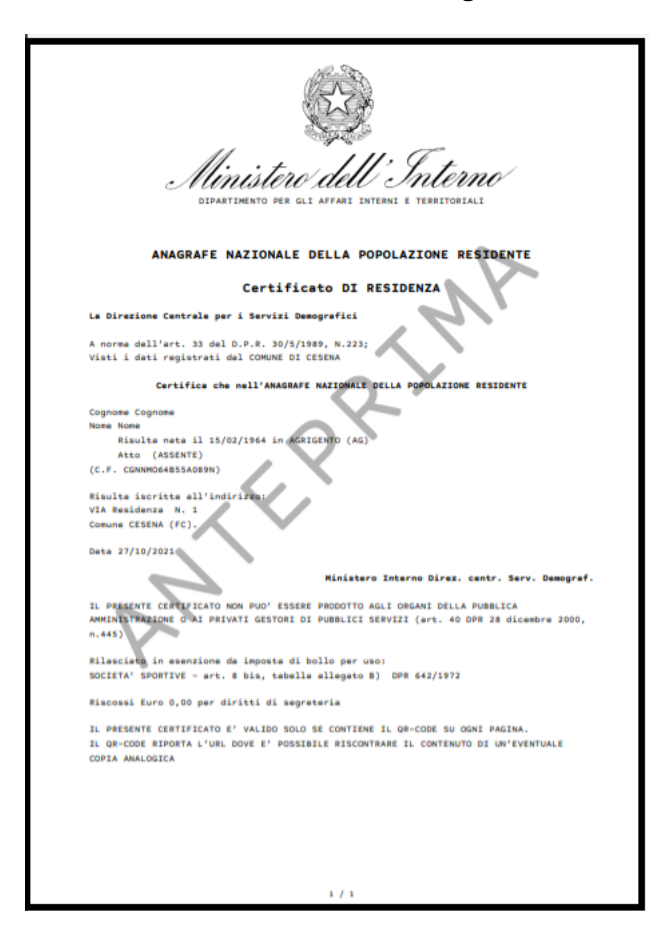

#### 1.1.6 OTTIENI CERTIFICATO

Dopo aver visualizzato l'anteprima puoi richiedere il certificato.

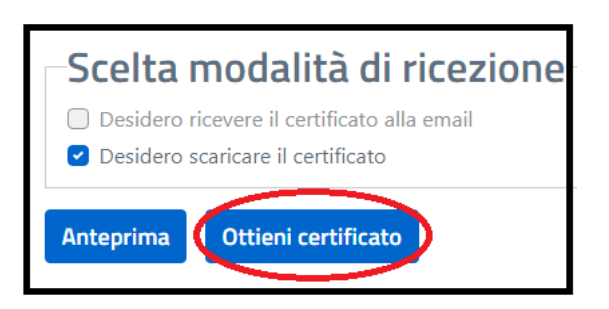

Il sistema ANPR produce il certificato in formato pdf non modificabile.

Il certificato riporta:

- il logo del Ministero dell'Interno e la dicitura: Anagrafe Nazionale della Popolazione Residente;
- il QRCode che garantisce l'autenticità del certificato;
- il sigillo elettronico qualificato del Ministero dell'Interno che garantisce l'integrità ed il non ripudio del certificato.

| Protocollo ANPR: 436137                                                                                                    |
|----------------------------------------------------------------------------------------------------|
| Ministero dell'Interno<br>Dipartimento per gli affari interni e territoriali                                                                                                    |
| ANAGRAFE NAZIONALE DELLA POPOLAZIONE RESIDENTE                                                                                                    |
| Certificato DI RESIDENZA                                                                                                    |
| La Direzione Centrale per i Servizi Demografici                                                                                                    |
| A norma dell'art. 33 del D.P.R. 30/5/1989, N.223;<br>Visti i dati registrati dal COMUNE DI CESENA                                                                                |
| Certifica che nell'ANAGRAFE NAZIONALE DELLA POPOLAZIONE RESIDENTE                                                                                                    |
| Cognome Cognome<br>Nome Nome<br>Risulta nata il 15/02/1964 in AGRIGENTO (AG)<br>Atto (ASSENTE)<br>(C.F. CONNOG4855A089N)                                                         |
| Risulta iscritta all'indirizzo:<br>VIA Residenza N. 1<br>Comune CESENA (FC).                                                                                                    |
| Data 27/10/2021                                                                                                    |
| Ministero Interno Direz. centr. Serv. Demograf.                                                                                                    |
| IL PRESENTE CERTIFICATO NON PUO' ESSERE PRODOTTO AGLI ORGANI DELLA PUBBLICA<br>AMMINISTRAZIONE O AI PRIVATI GESTORI DI PUBBLICI SERVIZI (art. 40 DPR 28 dicembre 2000,<br>n.445) |
| Rilasciato in esenzione da imposta di bollo per uso:<br>SOCIETA' SPORTIVE - art. 8 bis, tabella allegato 8) DPR 642/1972                                                         |
| Riscossi Euro 0,00 per diritti di segreteria                                                                                                    |

#### 1.2 RICHIEDI UN CERTIFICATO PER LA TUA FAMIGLIA

Selezionando il tasto "Richiedi per la tua famiglia", puoi richiedere l'emissione di uno o più certificati per un componente ancora in vita presente nella tua famiglia anagrafica.

Ti informiamo che in questi casi è necessario che il tuo comune di competenza abbia registrato in ANPR un documento di identità in corso di validità.

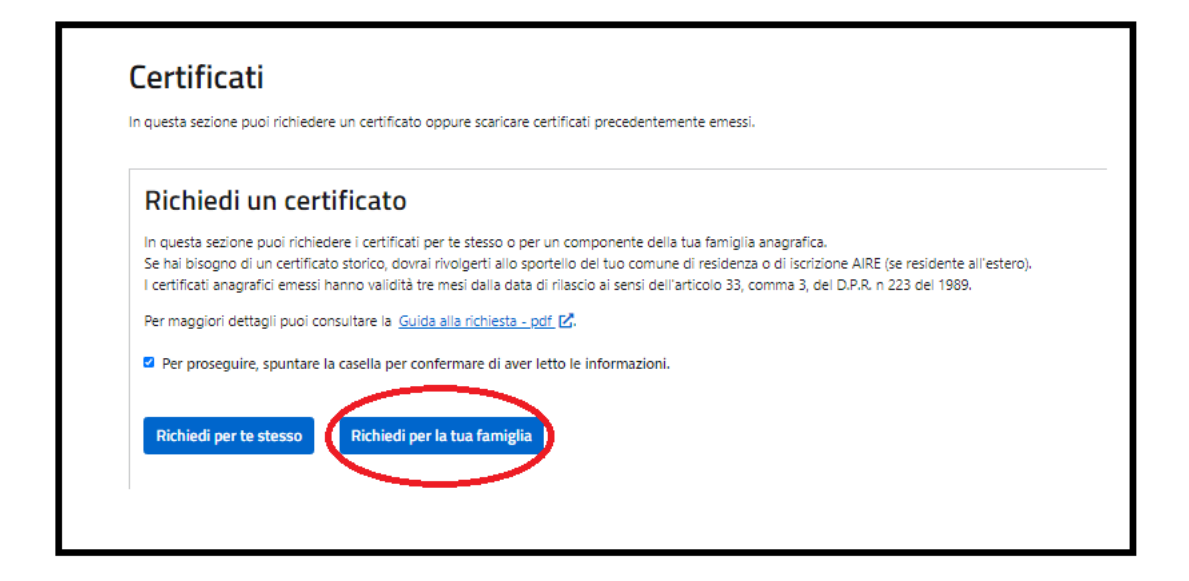

Il sistema ti propone la scelta di alcune informazioni **necessarie** all'emissione del certificato:

- Seleziona soggetto
- Seleziona il certificato da richiedere
- Seleziona il tipo di certificato
- Seleziona la seconda lingua
- Scegli la modalità di ricezione

#### **1.2.1** SELEZIONA SOGGETTO

Seleziona il componente della tua famiglia per cui richiedi uno o più certificati, cliccando sulla freccia in corrispondenza dei suoi dati anagrafici.

| Seleziona soggetto                  |                                  |                                 |                 |                  |             |
|-------------------------------------|----------------------------------|---------------------------------|-----------------|------------------|-------------|
| In questa sezione è possibile selez | áonare la persona per cui si int | ende richiedere il certificato. |                 |                  |             |
|                                     |                                  |                                 |                 |                  |             |
| Nome                                | Cognome                          | Legame                          | Data di nascita | Codice fiscale   | Azioni      |
| MOGLIE                              | CITTADINO                        | Intestatario Scheda             | 01/01/1993      | CTTMGL93A41A083R | ->          |
| MARITO                              | CITTADINO                        | Marito / Moglie                 | 24/04/1992      | CTTMRT92D24F839K |             |
| FIGLIO                              | CITTADINO                        | Figlio / Figlia                 | 24/04/1992      | CTTFGL92D24F839C | <b>&gt;</b> |
| FIGLIA                              | CITTADINO                        | Figlio / Figlia                 | 24/04/1992      | CTTFGL92D64F839G | <b>&gt;</b> |
| ALTRA FIGLIA                        | CITTADINO                        | Figlio / Figlia                 | 24/04/1992      | CTTLRF92D64F839Z | <b>•</b>    |
| NIPOTE                              | CITTADINO                        | Nipote (discendente)            | 24/04/1992      | CTTNPT92D64F839K | <b>&gt;</b> |

Una volta selezionato il componente della famiglia per cui richiedi il certificato i passi successivi sono identici a quelli descritti nei paragrafi da 1.1.1 a 1.1.6.

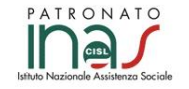

Per consulenza personalizzata e presentazione di eventuali domande **il Patronato INAS CISL** è a tua disposizione.

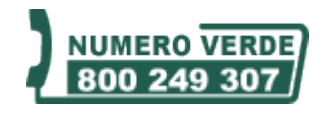

Chiama il numero verde per trovare la sede più vicina

SUME HIGHIN RESERVED Rilasciato sotto Licenza Creative Commons Attribuzione - Non commerciale - Non opere derivate 3.0 Italia.

Per ricevere direttamente "Previdenza Flash" inviate una e-mail a : <u>p.zani@tuttoprevidenza.it</u> con all'oggetto "Previdenza Flash" e come testo "sì"